# **EL-5400-HBT** Multi-Inputs with HDMI and HDBT output Scaler Box

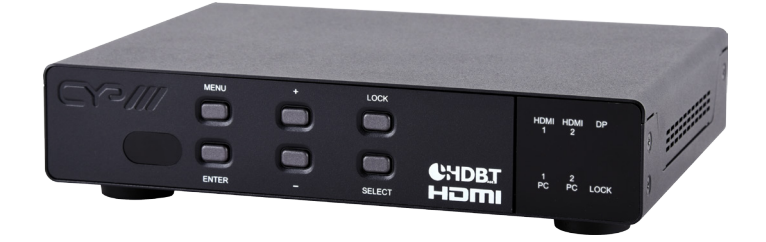

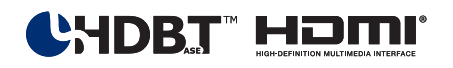

# **Operation Manual**

### **SAFETY PRECAUTIONS**

Please read all instructions before attempting to unpack, install or operate this equipment and before connecting the power supply. Please keep the following in mind as you unpack and install this equipment:

- Always follow basic safety precautions to reduce the risk of fire, electrical shock and injury to persons.
- To prevent fire or shock hazard, do not expose the unit to rain, moisture or install this product near water.
- Never spill liquid of any kind on or into this product.
- Never push an object of any kind into this product through any openings or empty slots in the unit, as you may damage parts inside the unit.
- Do not attach the power supply cabling to building surfaces.
- Use only the supplied power supply unit (PSU). Do not use the PSU if it is damaged.
- Do not allow anything to rest on the power cabling or allow any weight to be placed upon it or any person walk on it.
- To protect the unit from overheating, do not block any vents or openings in the unit housing that provide ventilation and allow for sufficient space for air to circulate around the unit.

## **REVISION HISTORY**

| VERSION NO. | DATE DD/MM/YY | SUMMARY OF CHANGE   |
|-------------|---------------|---------------------|
| VRO         | 16/03/16      | Preliminary Release |
|             |               |                     |

# CONTENTS

| 1. Introduction                     | 1  |
|-------------------------------------|----|
| 2. Applications                     | 1  |
| 3. Package Contents                 | 1  |
| 4. System Requirements              | 1  |
| 5. Features                         | 2  |
| 6. Operation Controls and Functions | 3  |
| 6.1 Front Panel                     | 3  |
| 6.2 Rear Panel                      | 4  |
| 6.3 RS-232 Command List             | 5  |
| 6.3.1 Command Format:               | 5  |
| 6.3.2 Command Format                | 6  |
| 6.4 OSD (On Screen Display) Menu    | 11 |
| 6.5 WebGUI                          | 17 |
| 6.6 Telnet                          | 18 |
| 6.7 Firmware Update:                | 20 |
| 6.8 IR Cable Pin Assignment         | 21 |
| 6.9 D-Sub 9 Pin Definitions         | 21 |
| 7. Connection Diagram               | 22 |
| 8. Specifications                   | 23 |
| 9. CAT5e/6/7 Cable Specification    | 24 |
| 10. Timing Support Table            | 24 |
| 11. HDBT Features                   | 25 |
| 12. Remote Control Unit             | 26 |
| 13. Acronyms                        | 26 |

### **1. INTRODUCTION**

The Multi-inputs with HDMI and HDBT output scaler box supports 5 inputs of HDMI, VGA and DisplayPort. The input source is capable to switch and scale to adopt resolution then transmit over HDMI and HDBaseT. The HDTV resolution is achievable. Meanwhile, it offer flexibility application of audio which includes unbalance audio, MIC In and line out. The professional 48V phantom microphone is compatible. The audio DSP engine offer auto-mixer and auto-gain control to mix or reduce background audio in order to enhance major audio source. The system could be controlled and configure by easily operation of Telnet, WebGUI, IR remote and RS-232. This scaler box is a suitable solution for presentation purpose at classroom and conference room.

# 2. APPLICATIONS

- Analog and digital source integration
- Upscaling standard definition video for high-definition displays
- Conference centers
- Lecture halls
- Schools and universities

# **3. PACKAGE CONTENTS**

- 1 x Multi Input Scaler
- 1 x Remote Control unit (model: CR-165)
- 1 x IR blaster Cable
- 1 x IR Emitter Cable
- 1 x RS-232 D-Sub connector to earphone cable
- 1 x 24V Power Adaptor
- 1 x D-Sub to 3RCA cable
- 1x Operation Manual

# **4. SYSTEM REQUIREMENTS**

Input source equipment such as Blu-ray/DVD players or PC/Laptop and output to displays, AV Receivers or active speakers.

# **5. FEATURES**

- HDMI and HDCP compliant
- Supports multi inputs: 2 x HDMI, 2 x VGA and 1 x Display port, 3 x unbalance audio, 1 x MIC In (48V phantom selection)
- Scaler synchronous outputs to 1 x HDMI, and 1 x CAT5e/6/7
- Supports HDTV resolutions up to 1080p (VGA to WUXGA)
- Supports Internal EDID
- Supports pass-through of PCM 2CH
- Audio DSP offer auto mixer and auto gain control for mix or reduce background audio
- Device could be controlled via WebGUI, IR remote and RS-232
- Supports IR In and IR Out to receive or transmit IR signal from compatible receiver with bi-directional RS-232 control
- Input control provides direct input source selection
- Support output resolutions up to 1080p

# 6. OPERATION CONTROLS AND FUNCTIONS

#### 6.1 Front Panel

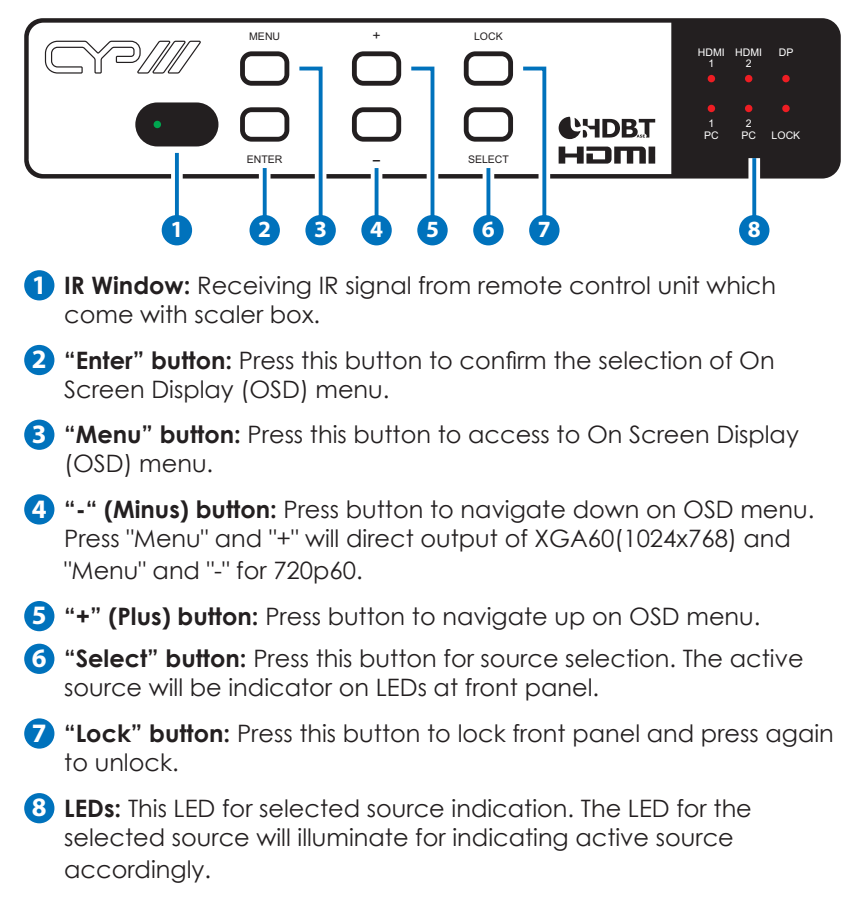

#### 6.2 Rear Panel

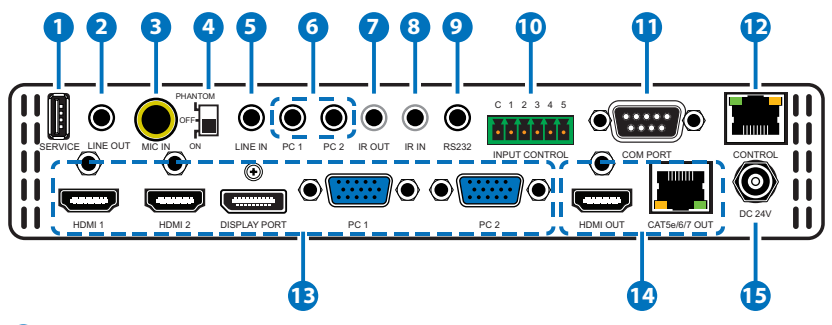

- **1** Service: The service slot is for firmware update via USB driver.
- **2** Line out: Connects with amplifier for audio source broadcasting.
- **3 MIC IN:** Plug microphone in for audio source output. The phantom microphone is well supported.
- Phantom on/off: Arrange the slide switch to "on" for condenser microphone (5V) or "phantom" for professional 48V phantom microphone. When slide switch arrange to "off", the audio output will be mute.
- **5** Line In: Select the external analog audio on OSD and insert the audio to HDMI or DP video source then output to display.
- 6 PC1 / PC2: When video source is PC, the PC audio cable shall connect in this jack for PC audio source output with video to display.
- **7** IR Out: Connect with supplied IR blaster cable to sending IR single which comes from remote control unit to compatible Receivers.
- 8 IR IN: Connect with supplied IR extender cable to receive the IR signal from the included IR remote. Ensure that the remote is within the direct line-of-sight of the IR extender.
- 9 RS-232: For sending RS-232 command to compatible Receivers.
- Input Control: This input control reserving for direct source input selection. Connect ground pin (mark as C on panel) with following pin number for individual source selection.

| Pin number | Source       |
|------------|--------------|
| Pin 1      | HDMI 1       |
| Pin 2      | HDMI 2       |
| Pin 3      | Display port |
| Pin 4      | PC1          |
| Pin 5      | PC2          |

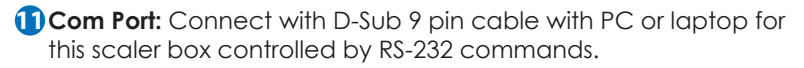

**Control:** This port is the link for WebGUI control; connect to an active Ethernet link with an RJ45 terminated cable.

#### Input Sources:

- 1. PC 1 & PC2: Connect to a PC/Laptop source for video signal input with D-Sub 15pin cable.
- 2. Display port: Connect to a PC / Laptop source for video signal input.
- 3. HDMI 1 & HDMI2: Connect to HDMI sources such as Blu-ray/DVD player for both video and audio signal.

#### Output:

- 1. CAT5e/6/7 Out: Connects with compatible Receiver for video and / or audio output.
- 2. HDMI Out: Connect to an HDMI display or AV Receiver for video and/or audio output.

**(5) DC 24V:** Plug the 24V DC power supply into the unit and connect the adaptor to an AC outlet.

#### 6.3 RS-232 Command List

#### 6.3.1 Command Format:

- 1. <COMMAND><CR><LF>
- 2. <\$><\$PACE><COMMAND><CR><LF>
- 3. <R><SPACE><COMMAND><CR><LF>
- 4. <\$><\$PACE><COMMAND><\$PACE><PARAMETER><CR><LF

### 6.3.2 Command Format

Following command (from item 2) omits <SPACE><CR><LF> :

| ITEM | COMMAND                                               | DESCRIPTION                                                                                                  |  |
|------|-------------------------------------------------------|----------------------------------------------------------------------------------------------------|--|
| 1    | ? <cr><lf></lf></cr>                                  | List all commands                                                                                            |  |
| 2    | S <space>factory-<br/>reset<cr><lf></lf></cr></space> | Return to factory default setting                                                                            |  |
| 3    | r version                                             | Read FW version                                                                                              |  |
| 4    | r source                                              | Read existing input source                                                                                   |  |
| 5    | s source 0                                            | Set up HDMI 1 input (0:HDMI 1 / 1:HDMI2 /<br>2:DP / 3: VGA1 / 4:VGA2)                                        |  |
| 6    | r lock                                                | Read lock status of manual selection button                                                                  |  |
| 7    | s lock 1                                              | Set up manual selection button lock status (0: cancel press button lock)                                     |  |
| 8    | r output                                              | Read output resolution                                                                                       |  |
| 9    | s output 0                                            | Set up output resolution at 640x480                                                                          |  |
|      |                                                       | (1:800x600, 2:1024x768, 3:1280x768,<br>4:1360x768, 5:1280x720, 6:1280x800,<br>7:1280x1024,                   |  |
|      |                                                       | 8:1440x900, 9:1400x1050, 10:1680x1050,<br>11:1600x1200, 12:1920x1080,<br>13:1920x1200,                       |  |
|      |                                                       | 14:720x480P, 15:1280x720P60,<br>16:1920x1080I60, 17:1920x1080P60,<br>18:720x576P,                            |  |
|      |                                                       | 19:1280x720P50, 20:1920x1080l50,<br>21:1920x1080P50,                                                         |  |
|      |                                                       | 22:Native OUT1, 23:Native OUT2)                                                                              |  |
| 10   | r size                                                | Read output picture size                                                                                     |  |
| 11   | S size 0                                              | Set up over-scan for output picture<br>(1:Full/2:Follow-Input/3:Pan-scan/4:Letter-<br>Box/5:Under2/6:Under1) |  |

| 12 | r hdmi1-hdcp   | Read HDCP status for HDMI 1                                  |  |
|----|----------------|--------------------------------------------------------------|--|
| 13 | s hdmi1-hdcp 0 | Active HDCP for HDMI 1 (1:disable HDCP for HDMI2)            |  |
| 14 | r hdmi2-hdcp   | Read HDCP status for HDMI 2                                  |  |
| 15 | s hdmi2-hdcp 0 | Active HDCP for HDMI 2 (1:disable HDCP for HDMI2)            |  |
| 16 | r dp-hdcp      | Read HDCP status for Display Port                            |  |
| 17 | s dp-hdcp 0    | Active HDCP for Display Port (1:disable HDCP for DP)         |  |
| 18 | r contrast     | Read contrast status                                         |  |
| 19 | s contrast 0   | Set up contrast 0 (contrast could be from 0 to 60)           |  |
| 20 | r brightness   | Read brightness status                                       |  |
| 21 | s brightness 0 | Set up brightness 0 (brightness adjustment from 0 to 60)     |  |
| 22 | r color-r      | Read color-red status                                        |  |
| 23 | s color-r 0    | Set up color-red 0 (color-red adjustment from 0 to 1023)     |  |
| 24 | r color-g      | Read color-green status                                      |  |
| 25 | s color-g 0    | Set up color-green 0 (color-green adjustment from 0 to 1023) |  |
| 26 | r color-b      | Read color-blue status                                       |  |
| 27 | s color-b 0    | Set up color-blue 0 (color-blue adjustment from 0 to 1023)   |  |
| 28 | r hue          | Read hue status                                              |  |
| 29 | s hue 0        | Set up hue 0 (hue adjustment from 0 to 60)                   |  |
| 30 | r saturation   | Read saturation status                                       |  |
| 31 | s saturation 0 | Set up saturation 0 (saturation adjustment from 0 to 60)     |  |
| 32 | r sharpness    | Read sharpness status                                        |  |

| 33 | s sharpness 0   | Set up sharpness 0 (sharpness adjustment from 0 to 30)                    |
|----|-----------------|---------------------------------------------------------------------------|
| 34 | r nr            | Read status of noise reduction                                            |
| 35 | s nr O          | Set up noise reduction at off (1:Low /<br>2:Middle / 3:High)              |
| 36 | s pc-auto 1     | Enable auto function of PC                                                |
| 37 | s pc-reset 1    | Return to default setting of PC                                           |
| 38 | r pc-h-pos      | Read horizontal position of PC                                            |
| 39 | s pc-h-pos 0    | Set up horizontal position 0 of PC (<br>position adjustment from 0 to 60) |
| 40 | r pc-v-pos      | Read vertical position of PC                                              |
| 41 | s pc-v-pos 0    | Set up vertical position 0 of PC ( position adjustment from 0 to 60)      |
| 42 | r pc-phase      | Read PC phase                                                             |
| 43 | s pc-phase 0    | Set up PC phase at 0 ( PC phase adjustment from 0 to 30)                  |
| 44 | r pc-wxga-xga   | Read PC WXGA/XGA status                                                   |
| 45 | s pc-wxga-xga o | Set up WXGA(1:XGA)                                                        |
| 46 | r mixer         | Read mixer status                                                         |
| 47 | s mixer 0       | Set up mixer off (1:MIC)                                                  |
| 48 | r mic-vol       | Read microphone volume                                                    |
| 49 | s mic-vol 0     | Set up microphone volume 0 (Volume adjustment form 0 to 100)              |
| 50 | r delay         | Read audio delay status                                                   |
| 51 | s delay 0       | Set up audio delay off (1: 40ms / 2:110ms<br>/ 3:150ms)                   |
| 52 | r mute          | Read audio mute status                                                    |
| 53 | s mute 0        | Set up audio un-mute (1:Mute)                                             |
| 54 | r out-vol       | Read volume of video output                                               |

| 55 | s out-vol 0      | Set up volume of video output at 0 (<br>video volume adjustment from 0 to 100) |
|----|------------------|--------------------------------------------------------------------------------|
| 56 | r hdmi 1-audio   | Read HDMI 1 audio source                                                       |
| 57 | s hdmi-1 audio 0 | Set up HDMI1 audio source at automatic<br>(1:Analog / 2:Embedded)              |
| 58 | r hdmi2-audio    | Read HDMI 2 audio source                                                       |
| 59 | s hdmi2-audio 0  | Set up HDMI2 audio source at automatic<br>(1:Analog / 2:Embedded)              |
| 60 | r dp-audio       | Read Display Port audio source                                                 |
| 61 | s dp-audio 0     | Set up Display port audio source at<br>automatic (1:Analog / 2:Embedded)       |
| 62 | r hdmi1-vol      | Read HDMI 1 audio volume                                                       |
| 63 | s hdmi1-vol 0    | Set up HDMI 1 volume at 0 (volume adjustment from 0 to 100)                    |
| 64 | r hdmi2-vol      | Read HDMI 2 audio volume                                                       |
| 65 | s hdmi2-vol 0    | Set up HDMI 2 volume at 0 (volume adjustment from 0 to 100)                    |
| 66 | r dp-vol         | Read Display Port audio volume                                                 |
| 67 | s dp-vol 0       | Set up Display Port volume at 0 (volume adjustment from 0 to 100)              |
| 68 | rpc1-vol         | Read VGA1 audio volume                                                         |
| 69 | s pc1-vol 0      | Set up VGA1 volume at 0 (volume adjustment from 0 to 100)                      |
| 70 | r pc2-vol        | Read VGA2 audio volume                                                         |
| 71 | s pc2-vol 0      | Set up VGA2 volume at 0 (volume adjustment from 0 to 100)                      |
| 72 | r osd-h-pos      | Read OSD horizontal position                                                   |
| 73 | s osd-h-pos 0    | Set up OSD horizontal position at 0 (position adjustment from 0 to 100)        |
| 74 | r osd-v-pos      | Read OSD vertical position                                                     |

| 75 | s osd-v-pos 0                 | Set up OSD vertical position at 0 (position adjustment from 0 to 100)                                                                                                |
|----|-------------------------------|----------------------------------------------------------------------------------------------------|
| 76 | r osd-timer                   | Read OSD automatic off time                                                                                                    |
| 77 | s osd-timer 10                | Set up OSD automatic off time at 10<br>seconds (off time adjustment from 10<br>seconds to 100 seconds)                                                               |
| 78 | r osd-trans                   | Read OSD transparent status                                                                                                    |
| 79 | s osd-trans 0                 | Set up OSD transparent status at 0<br>(transparent adjustment from 0 to 100)                                                                                         |
| 80 | r osd-display                 | Read OSD display status                                                                                                    |
| 81 | s osd-display 0               | Set up OSD display status to off<br>(1:INFO,2:ON)                                                                                                    |
| 82 | r mac-addr                    | Read MAC address                                                                                                    |
| 83 | rudp                          | Read UDP address                                                                                                    |
| 84 | s udp 1                       | Set up UDP address at 1 (UDP address adjustment from 1 to 65535)                                                                                                    |
| 85 | r ip-mode                     | Read IP mode                                                                                                    |
| 86 | s ip-mode 0                   | Set up IP mode at Static (change<br>parameter to 1 to DHCP mode)                                                                                                    |
| 87 | r ip-addr                     | Read IP address (by IP mode)                                                                                                    |
| 88 | s ip-addr<br>192.168.001.050  | Set up IP address (000.000.000.000~255.<br>255.255.255). The IP address only allows<br>to read it, it is not allow setting IP address<br>when under IP mode at DHCP. |
| 89 | r sub-net                     | Read subnet                                                                                                    |
| 90 | s sub-net<br>255.255.255.255  | Set up Sub Net (000.000.000.000~255.255.<br>255.255)                                                                                                    |
| 91 | r gate-way                    | Read Gate-way                                                                                                    |
| 92 | s gate-way<br>192.168.000.254 | Set up Gate-way (000.000.000.000~255.25<br>5.255.255)                                                                                                    |
| 93 | r auto-sync-off               | Read Auto Sync off                                                                                                    |

| 94  | s auto-sync-off 0 | Set up Auto Sync off close (1:Fast, 2:Slow)                              |  |
|-----|-------------------|--------------------------------------------------------------------------|--|
| 95  | r auto-input      | Read auto input status                                                   |  |
| 96  | s auto-input 0    | Set up Auto-Input off (1:Scan All)                                       |  |
| 97  | rpcl-comp         | Read COMP IN PC1 status                                                  |  |
| 98  | s pc1-comp 0      | PC1 support PC signal only (1: support COMP IN)                          |  |
| 99  | r pc2-comp        | Read COMP IN PC2 status                                                  |  |
| 100 | s pc2-comp 0      | PC2 support PC signal only (1: support COMP IN)                          |  |
| 101 | r edid-from       | Read the copied EDID from output source                                  |  |
| 102 | s edid-from 0     | Set up the copied EDID output source as None (1:Out1, 2:out2, 3:Default) |  |
| 103 | r edid-to         | Read the copied EDID from input source                                   |  |
| 104 | s edid-to 0       | Set up the copied EDID input source as<br>None (1:HDMI1, 2:HDMI2, 3:DP)  |  |
| 105 | r edid-copy       | Read active status of copied EDID                                        |  |
| 106 | s edid-copy 1     | Set up to active copied EDID (0:Inactive<br>)                            |  |

## 6.4 OSD (On Screen Display) Menu

| OSD Selection Items | Adjustable Parameters            |
|---------------------|----------------------------------|
| DISPLAY             | Input and output setting menu    |
| PICTURE             | Picture setting menu             |
|                     | Audio setting menu               |
| MISCELLANY          | Miscellaneously setting menu     |
| FACTORY             | Factory default and setting Menu |
| INFORMATION         | Information Menu                 |

#### 1. Source and Resolution Setting Menu:

| OSD Selection Items        |                  | Adjustable Parameters                                                                            |
|----------------------------|------------------|--------------------------------------------------------------------------------------------------|
| SOURCE<br>SIZE             | HDMI 1<br>FOLLOW | SOURCE: HDMI1, HDMI2, DP, PC1, PC2                                                               |
| RESOLUTION<br>HDCP ON INPU | 1280x720P 60     | SIZE: OVER SCAN, FULL, FOLLOW<br>INPUT, PAN SCAN,LETTER BOX,<br>UNDER 2, UNDER 1                 |
|                            |                  | RESOLUTION: 640x480, 800x600,<br>1024x768, 1280x768, 1360x768,<br>1280x720, 1280x800, 1280x1024, |
|                            |                  | 1440x900, 1400x1050, 1680x1050,<br>1600x1200,1920x1080, 1920x1200,                               |
|                            |                  | 720x480P, 1280x720P60,<br>1920x1080i60 1920x1080P60,<br>720x576P, 1280x720P50,                   |
|                            |                  | 1920x1080i50,<br>1920x1080P50,NATIVE OUT1, NATIVE<br>OUT2                                        |

#### 1.1 HDCP ON INPUT Menu:

| OSD Selection<br>Items | Adjustable<br>Parameters | OSD Selection<br>Items | Adjustable<br>Parameters |
|------------------------|--------------------------|------------------------|--------------------------|
| HDMI1<br>ON            | ON, OFF                  | COMP IN PC1<br>OFF     | ON, OFF                  |
| HDMI2<br>ON            | ON, OFF                  | COMP IN PC2<br>OFF     | ON, OFF                  |
| DP<br>ON               | ON, OFF                  |                        |                          |

#### 2. Picture Menu for HDMI1, 2, DP:

| OSD Selection Items |     | Adjustable Parameters  |
|---------------------|-----|------------------------|
| CONTRAST            | 30  | 0 ~ 60                 |
| BRIGHTNESS          | 30  | 0 ~ 60                 |
| RED                 | 512 | 0 ~ 1023               |
| GREEN               | 512 | 0 ~ 1023               |
|                     | 512 | 0 ~ 1023               |
|                     | 30  | 0 ~ 60                 |
|                     | 30  | 0 ~ 60                 |
| SHARPNESS           | 10  | 0 ~ 30                 |
| NOISE REDUCTION     | OFF | OFF, LOW, MIDDLE, HIGH |
| FINETUNE            |     |                        |

#### 2.1 Menu of Picture Setting for PC1, 2:

| OSD Selection Items |     | Adjustable Paramete |
|---------------------|-----|---------------------|
| CONTRAST            | 30  | 0 ~ 60              |
| BRIGHTNESS          | 30  | 0 ~ 60              |
| RED                 | 512 | 0 ~ 1023            |
| GREEN               | 512 | 0 ~ 1023            |
| BLUE                | 512 | 0 ~ 1023            |
| HUE                 |     |                     |
| SATURATION          |     |                     |
| SHARPNESS           |     |                     |
| NOISE REDUCTION     |     |                     |
| FINETUNE            |     |                     |
|                     |     |                     |

ers

#### 2.1.1 Fine Tune Menu for PC1, 2:

| OSD Selection Items |      | Adjustable Parameters |
|---------------------|------|-----------------------|
| AUTO ADJUST         | NO   | NO, YES               |
|                     | 30   | 0 ~ 60                |
|                     | 30   | 0 ~ 60                |
|                     | 16   | 0 ~ 30                |
|                     | 1344 | 700 ~ 2300            |
| WXGA/XGA            | XGA  | WXGA, XGA             |
| RESET               | NO   | NO, YES               |
|                     |      |                       |

#### 3. Audio Menu:

| OSD Selection Items |     | Adjustable Parameters   |
|---------------------|-----|-------------------------|
| MIXER               | OFF | OFF, MIC                |
|                     | 70  | 0 ~ 100                 |
|                     | OFF | OFF, 40ms, 110ms, 150ms |
|                     | OFF | OFF, ON                 |
|                     | 80  | 0 ~ 100                 |
| EMBEDDED AUDIO      |     |                         |
|                     |     |                         |
|                     |     |                         |

#### 3.1 Embedded Audio Menu:

| OSD Selection Items |           | Adjustable Parameters       |
|---------------------|-----------|-----------------------------|
| HDMI1               | AUTOMATIC | Automatic, Embedded, Analog |
|                     | AUTOMATIC | Automatic, Embedded, Analog |
|                     | AUTOMATIC | Automatic, Embedded, Analog |
|                     |           |                             |

#### 3.2 Input Volume Menu:

| OSD Selection Items |     | Adjustable Parameters |
|---------------------|-----|-----------------------|
| HDMI1               | 100 | 0 ~ 100               |
|                     | 100 | 0 ~ 100               |
|                     | 100 | 0 ~ 100               |
|                     | 100 | 0 ~ 100               |
|                     | 100 | 0 ~ 100               |
|                     |     |                       |

#### 3.3 Miscellaneous Setting Menu:

| OSD Selection Items |     | Adjustable Parameters                                |
|---------------------|-----|------------------------------------------------------|
| AUTO INPUT          | OFF | Off, Scan All                                        |
|                     | OFF | Auto Sync Off: Off, Fast (10 sec),<br>Slow (120 sec) |
|                     |     | Note: The Auto sync off will stop                    |
| ETHERNET            |     | when scan off be active                              |
|                     |     |                                                      |
|                     |     |                                                      |

#### 4. OSD Setting Menu:

| OSD Selection Items |     | Adjustable Parameters |
|---------------------|-----|-----------------------|
| H POSITION          | 50  | 0 ~ 100               |
|                     | 50  | 0 ~ 100               |
|                     | 100 | 10 ~ 100              |
| TRANSPARENCY        | 50  | 0 ~ 100               |
| DISPLAY             | ON  | INFO, ON, OFF         |
|                     |     |                       |

#### 5. Ethernet Setting Menu:

| OSD Selection Items           |        | Adjustable Parameters      |
|-------------------------------|--------|----------------------------|
| IP MODE                       | STATIC | Static, DHCP               |
| Static IP Address             |        |                            |
| IP Address: 192. 168. 1. 50   |        | 0~255, 0~255, 0~255, 0~255 |
| Subnet : 255. 255. 255. 0     |        | 0~255, 0~255, 0~255, 0~255 |
| Gateway : 192. 168. 1. 254    |        | 0~255, 0~255, 0~255, 0~255 |
|                               | 50000  | 1 ~ 65535                  |
| MAC Address.F8:22:85:00:04:FC |        | Factory default            |
|                               |        |                            |
|                               |        |                            |

#### 6. EDID SETUP: only provide EDID setting for HDMI and Display port.

| OSD Selection Items |      | Adjustable Parameters     |
|---------------------|------|---------------------------|
| EDID FROM           | NONE | None, Out1, Out2, Default |
|                     | NONE | None, HDMI1, HDMI2, DP    |
|                     | NO   | No, Yes                   |
|                     |      |                           |

#### 7. Factory Reset and Update Menu:

| OSD Selection Items |    | Adjustable Parameters |
|---------------------|----|-----------------------|
| RESET               | NO | No, Yes               |
|                     |    | USB Update            |

#### 6.5 WebGUI

Please enter the IP address to log in WebGUI. If IP address is unware, please go to OSD menu information for getting it.

| G Google × EL-5400-HBT                                                                                                    | ×                                                                                                 |                                                                                                    |
|----------------------------------------------------------------------------------------------------|---------------------------------------------------------------------------------------------------|----------------------------------------------------------------------------------------------------|
| ← → C 🗋 192.168.5.143/index.shtml                                                                                                    |                                                                                                   | ☆ =                                                                                                    |
|                                                                                                    |                                                                                                   | EL-5400-HBT                                                                                                    |
|                                                                                                    | LOCK<br>PANEL KEY: NO •                                                                           | INFORMATION<br>INPUTS40x480(60)<br>OUTPUTJ280x720P 60<br>REVISIONV2.10                                                                                      |
| DISFLAY           OUTPUT:           SIZE:           FOLLOW INPUT           COMP IN PC1:           OFF           COMP IN PC2:           OFF           HDM 1:           ON           DP:           ON | PICTURE<br>CONTRAST: 30<br>BRIGHTNESS: 30<br>R: 512<br>G: 512<br>B: 512<br>EINETLINE ON HOMI / DP | AUDIO<br>MIXER: OFF •<br>MIC VOLUME: 80<br>DELAY: OFF •<br>MUTE: OFF •<br>OUTPUT VOLUME: 80<br>EMEEDDED AUDIO<br>HDMI 1: AUTOMATIC •<br>HDMI 2: AUTOMATIC • |
| MISCELLANY<br>AUTO INPUT; OFF<br>AUTO SYNC OFF; OFF<br>OSD<br>H POSITION: 50                                                                                                    | SATURATION: 30 SHARPNESS: 10 NOISE REDUCTION: OFF                                                 | DP: AUTOMATIC   INPUT VOLUME HDM: 1 VOLUME: 100 HDM: 2 VOLUME: 100 UP VOLUME: 100                                                                           |

#### 6.6 Telnet

To access the telnet control under MS windows, click 'Start' menu and type "cmd" in the search field then press enter.

Under Mac OS X, go to Go  $\rightarrow$  Application  $\rightarrow$  Utilities  $\rightarrow$  Terminal See below for reference.

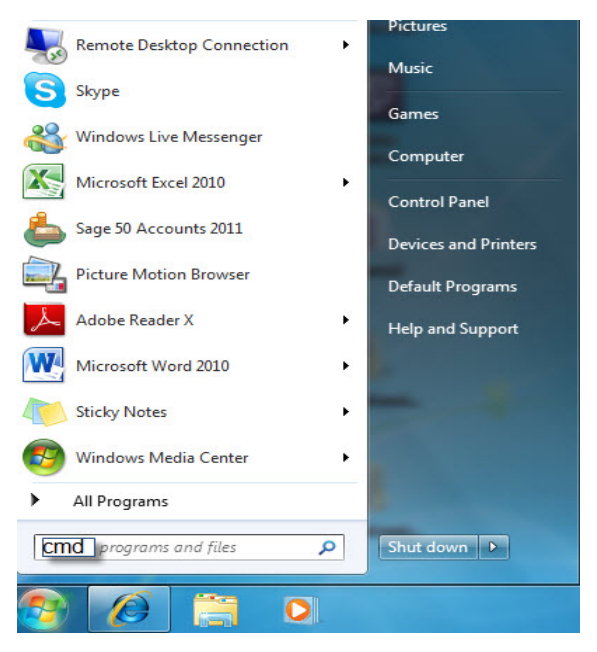

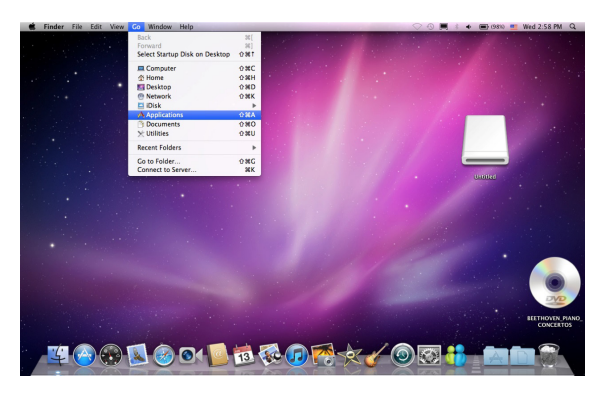

Once in the command line interface (CLI) type "telnet", then the IP address and hit enter. The IP address is available once access to OSD information menu.

Microsoft Windows [Version 6.1.7601] Copyright (c> 2009 Microsoft Corporation. All rights reserved. C:\Vsers\Administrator≻telnet 192.168.5.80 23

Press "?" then hit enter to bring up all available commands.

Telnet command service command '?' for help command 'quit' for quit

R VERSION,S FACTORY-RESET,S SOURCE,R SOURCE,S LOCK,R LOCK,S OUTPUT,R OUTPUT,S SI ZE,R SIZE,S HDMI1-HDCP,R HDMI1-HDCP,S HDMI2-HDCP,R HDMI2-HDCP,S DP-HDCP,R DP-HDC P,S PC1-COMP,R PC1-COMP,S PC2-COMP,R PC2-COMP,S CONTRAST,R CONTRAST,S BRIGHTNESS ,R BRIGHTNESS,S COLOR-R,R COLOR-R,S COLOR-G,R COLOR-G,S COLOR-B,R COLOR-B,S HUE, R HUE,S SATURATION,R SATURATION,S SHARPNESS,R SHARPNESS,S NR,R NR,S PC-AUTO,S PC -H-POS,R PC-H-POS,S PC-U-POS,R PC-U-POS,S PC-PHASE,R PC-PHASE,S PC-CLOCK,R PC-CL <u>OCK.S PC-WXGA-XGA.R PC-WXGA-XGA.S PC-RESET.S MIXER,R MIXER.S MIC-VOL,R MIC-VOL,S</u> DELAY, R DELAY, S MUTE, R MUTE, S OUT-VOL, R OUT-VOL, S HDMI1-AUDIO, R HDMI1-AUDIO, S H DMI2-AUDIO,R HDMI2-AUDIO,S DP-AUDIO,R DP-AUDIO,S HDMI1-VOL,R HDMI1-VOL,S HDMI2-V OL,R HDMI2-VOL,S DP-VOL,R DP-VOL,S PC1-VOL,R PC1-VOL,S PC2-VOL,R PC2-VOL,S AUTO-SYNC-OFF,R AUTO-SYNC-OFF,S AUTO-INPUT,R AUTO-INPUT,S TIMING-SHIFT,R TIMING-SHIFT S OSD-H-POS,R OSD-H-POS,S OSD-U-POS,R OSD-U-POS,S OSD-TIMER,R OSD-TIMER,S OSD-1 RANS,R OSD-TRANS,S OSD-DISPLAY,R OSD-DISPLAY,S IP-MODE,R IP-MODE,S NET-IP,R NET-IP,S IP-ADDR,R IP-ADDR,S NET-GATE,R NET-GATE,S GATE-WAY,R GATE-WAY,S NET-MASK,R NET-MASK,S SUB-NET,R SUB-NET,S UDP,R UDP,R MAC-ADDR,S EDID-FROM,R EDID-FROM,S ED ID-TO,R EDID-TO,S EDID-COPY,R EDID-COPY

### 6.7 Firmware Update:

1. Please log in WebGUI. And move mouse courser to blue line

| G Google         x)         € L-5400-HBT         x           ← → C         192168.5.143/index.shtml |                                                        |
|----------------------------------------------------------------------------------------------------|--------------------------------------------------------|
|                                                                                                    | EL-5400-HBT                                            |
|                                                                                                    | INFORMATION<br>INPUT:640x480(60)<br>OUTPUT:2800720P 60 |

2. Click mouse right key for invoking Firmware update menu

| G Google X EL-5400-HBT X                            |                                                         |
|-----------------------------------------------------|---------------------------------------------------------|
| ← → C 🗋 192.168.5.143/index.shtml                   | ☆ =                                                     |
|                                                     | EL-5400-HBT                                             |
| Firmware Update File Select No file selected Upload |                                                         |
| SOURCE HDMI1                                        | INFORMATION<br>INPUT:640x480(60)<br>OUTPUT:1280x720P 60 |

3. Follow the instruction to update Firmware. The update Firmware file is EL5400HBT\_all.bin.

### 6.8 IR Cable Pin Assignment

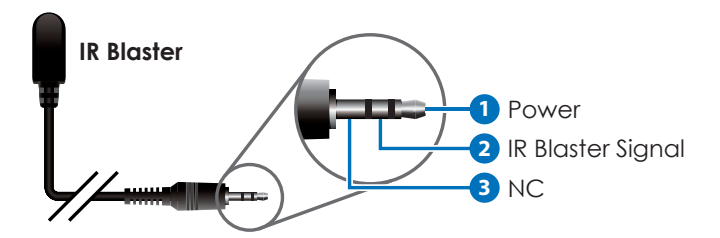

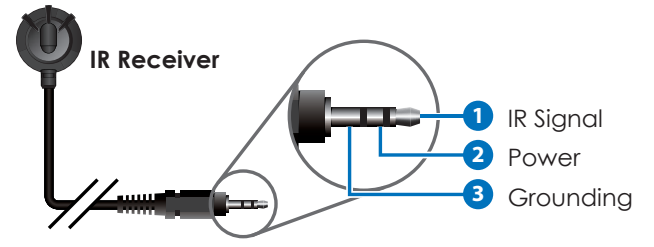

### 6.9 D-Sub 9 Pin Definitions

| pin | Define TX / RX |
|-----|----------------|
| 1   | N/C            |
| 2   | TxD / RxD      |
| 3   | RxD / TxD      |
| 4   | N/C            |
| 5   | GND            |
| 6   | N/C            |
| 7   | N/C            |
| 8   | N/C            |
| 9   | N/C            |

# 7. CONNECTION DIAGRAM

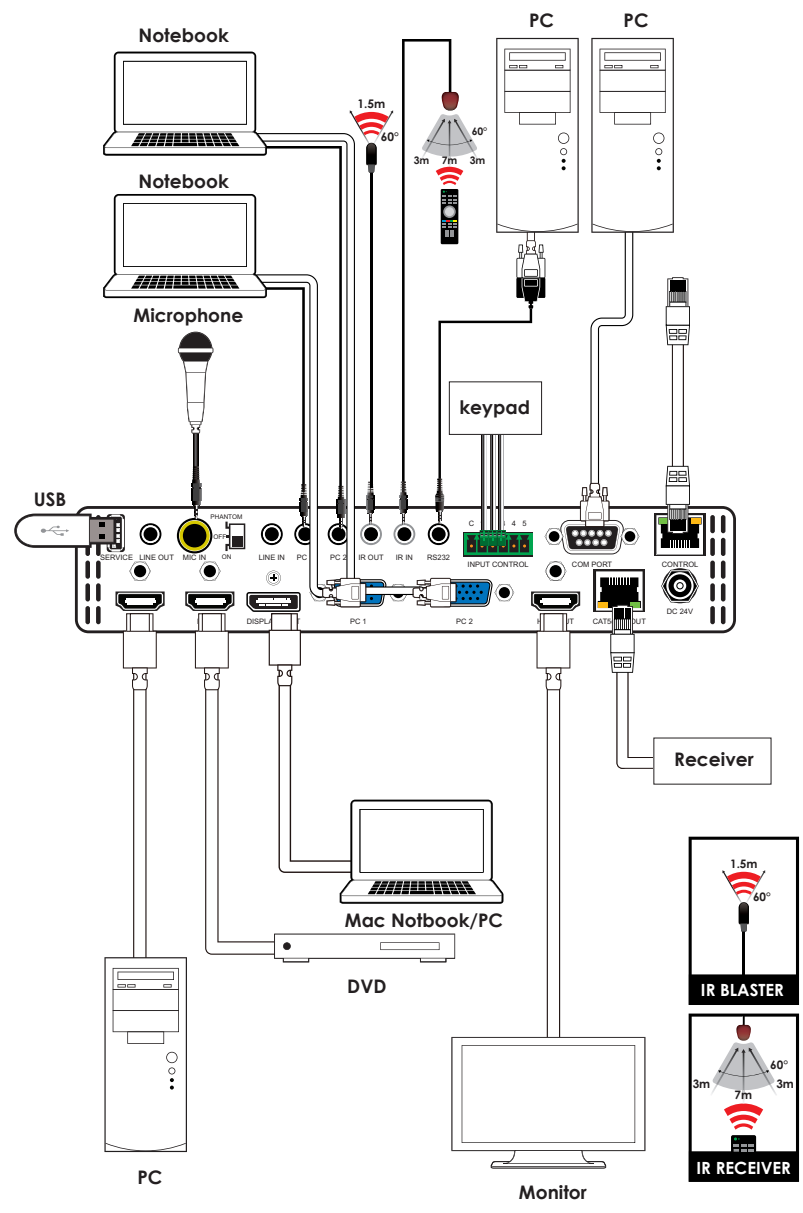

### 8. SPECIFICATIONS

| Input Ports           | 2 x HDMI<br>2 x VGA<br>1 x Display Port<br>3 x unbalanced audio<br>1 x MIC In                      |
|-----------------------|----------------------------------------------------------------------------------------------------|
| Control Interfaces    | 1 x IR Out<br>1 x IR In<br>1 x Com Port (RS232)<br>1 x Service<br>1 x Control<br>5 x Input Control |
| Output Ports          | 1 x HDMI                                                                                           |
|                       | 1 x CAT5e/6/7 Out                                                                                  |
|                       | 1 x Line Out                                                                                       |
| Supported Resolutions | 480i~1080p@24/50/60                                                                                |
| Baud Rate             | 9600 bps                                                                                           |
| Power Supply          | 24VDC                                                                                              |
| Chassis Material      | Metal                                                                                              |
| Silkscreen Color      | Black                                                                                              |
| Weight                | 1256g                                                                                              |
| Dimensions            | 219(W) x 156(D) x43(H)mm/Jacks Excluded<br>219(W) x 165.3(D) x 52(H)mm /Jacks Included             |
| Power Consumption     | Maximum 22W includes Receiver<br>(model:CH-506RXPL)                                                |

# 9. CAT5E/6/7 CABLE SPECIFICATION

| Cable<br>Type | Range     | Pixel clock<br>rate | Video Data<br>Rate | Supported<br>Video |
|---------------|-----------|---------------------|--------------------|--------------------|
| CAT5e/6/7     | 60m       | <=225MHz            | <=5.3 Gbps         | Up to 1080p 8      |
|               | CAT5e/6/7 |                     |                    | bits               |

### **10. TIMING SUPPORT TABLE**

| PC, HDMI, DP         |
|----------------------|
| 480i x 576i          |
| 480p x 576p          |
| 720p@50&60           |
| 1080i@50&60          |
| 1080p@24,25,30,50&60 |
| 640x480@60,72,75     |
| 800x600@56,60,72&75  |
| 1024x768@60,70&75    |
| 1280x1024@60         |
| 1400x1500@60         |
| 1600x1200@60         |
| 1680x1050@60         |
| 1280x800@60          |
| 1440x900@60          |
| 1366x768@60          |
| 1920x1200@60RB       |
| 1600x900@60          |

| HDMI & HDBT output |
|--------------------|
| 480p/576p          |
| 720p@50&60         |
| 1080i@50&60        |
| 1080p@50&60        |
| 640x480@60         |
| 800x600@60         |
| 1024x768@60        |
| 1280x720@60        |
| 1280x768@60        |
| 1280x800@60        |
| 1280x1024@60       |
| 1360x768@60        |
| 1400x900@60        |
| 1400x1050@60       |
| 1600x1200@60       |
| 1680x1050@60       |
| 1920x1200@60       |
| 1920x1080@60       |

# **11. HDBT FEATURES**

| HDBase T Feature          | Support or Not |
|---------------------------|----------------|
| Video & Audio             | Support        |
| IR                        | Support        |
| RS232                     | Support        |
| Send power to Transmitter | Not Available  |
| Send power to Receiver    | Support        |

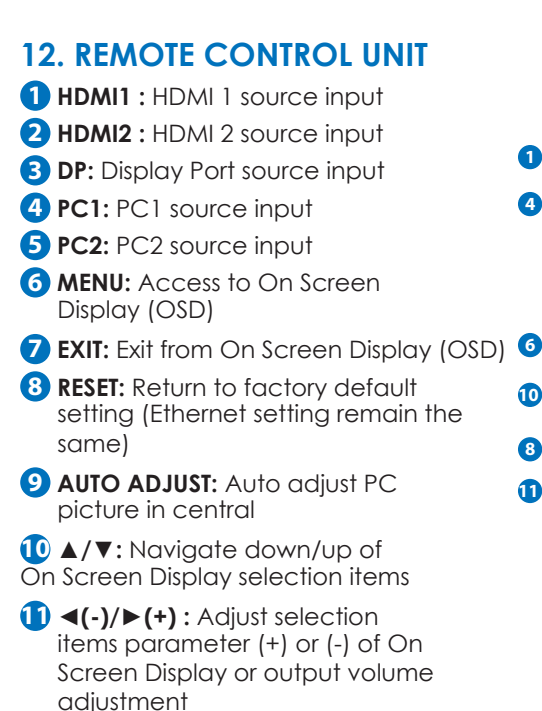

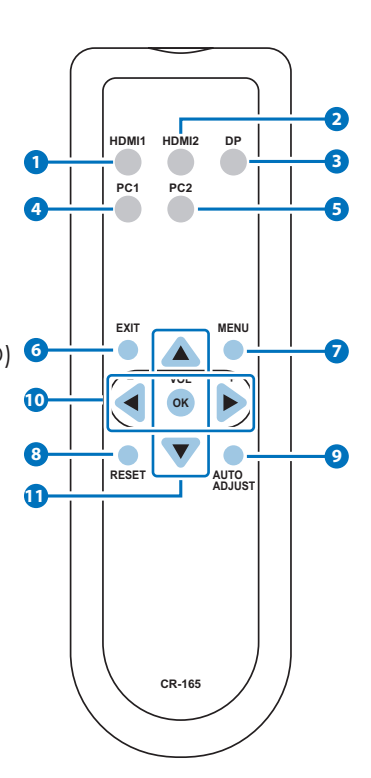

## **13. ACRONYMS**

| ACRONYM | COMPLETE TERM                             |
|---------|-------------------------------------------|
| DTS     | Digital Theater System                    |
| DVI     | Digital Visual Interface                  |
| EDID    | Extended Display Identification Data      |
| HDCP    | High-bandwidth Digital Content Protection |
| HDMI    | High-Definition Multimedia Interface      |
| HDTV    | High-Definition Television                |
| LCM     | Liquid Crystal Monitor                    |
| USB     | Universal Serial Bus                      |
| VGA     | Video Graphics Array                      |
| WUXGA   | Wide Ultra Extended Graphics Array        |